## Nastavení čtečky Honeywell MS5145

Pokud došlo k výměně čtečky čárového kódu, je třeba ji nastavit pomocí dvou kódů.

Postup:

- 1) Tento návod si vytiskněte.
- 2) Zapojte čtečku do USB zástrčky a vyčkejte až pípne.
- 3) Načtěte kód Recall Defaults, který smaže všechna nastavení čtečky.

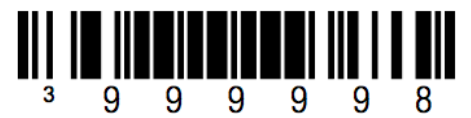

## **Recall Defaults**

 Načtěte kód CR Suffix ON. Čtečka několikrát zapípá, což znamená, že první nastavení je v provedeno správně.

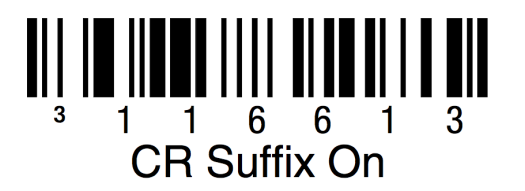

5) Načtěte druhý kód **USB Serial Emulation.** Čtečka opět zapípá.

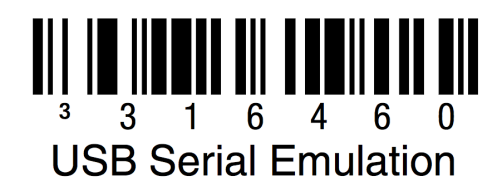

6) Vypněte POHODU a odhlaste se ze vzdálené plochy. Opět se přihlaste na sever, zapněte POHODU a po otevření Kasy zkuste načíst čárový kód zboží.

Pokud je zboží uloženo do dokladu, máte úspěšně nastaveno.

## Instalace ovladače pro virtual COM RS232

- 1. Stáhnete ovladače z <u>www.anowest.com/ODB/ANOWEST/honeywell\_5145.zip</u>
- 2. rozbalte na ploše svého PC a rozkliknete,
- 3. najděte soubor s názvem Setup,
- 4. pravým tlačítkem myši klikněte na soubor Setup a zvolte Spustit jako správce
- 5. po dokončení instalace znovu připojte čtečku, vyhledejte, jaké číslo COM portu bylo čtečce přiděleno.